# Installation manual of the remote control for heat pump water heater

This installation manual describes the installation methods and precautions related to the remote control. Use this manual together with the user's manuals for the heat pump unit and other optional equipment. Please read this manual carefully before starting the installation work to install the unit properly.

### 1. Safety precautions

- •Please read this manual carefully before the installation work to install the unit properly.
- Every one of the following instructions is important to be observed strictly.
- [AWARNING] Failure to follow these instructions may result in serious consequences such as death, severe injury, etc.
- **CAUTION** Failure to follow these instructions may cause personal injury or property damage. It could have serious consequences depending on the circumstances. • The pictograms used in the text have following meanings.
- Never do. Always follow the instructions given.
- •Keep this manual at a safe place where you can consult with whenever necessary. Show this manual to a installer when moving or repairing the unit.

When the ownership of this unit is transferred, this "Installation Manual" should be given to a new owner.

### 

| •The appliance shall be installed in accordance with national wiring regulations.                                                                                                    | $\Diamond$ |
|----------------------------------------------------------------------------------------------------|------------|
| •Ask a professional contractor to carry out the installation work according to the installation manual.<br>Improper installation work may result in electric shocks, fire or break-down.                                                                                                    | $\Diamond$ |
| •Shut off the main power before starting electrical work.<br>Otherwise, it could result in electric shocks, break-down or malfunction.                                                                                                    | 0          |
| •Do not install the unit in inappropriate environment or where inflammable gas could generate, flow in, accumulate or leak<br>If the unit is used at places where air contains dense oil mist, steam, organic solvent vapor, corrosive gas<br>(ammonium, sulfuric compound, acid, etc) or where acidic or alkaline solution, special spray, etc are used,<br>It could cause electric shocks, break-down, smoke or fire as a result of significant deterioration of its performance or corrosion. | $\Diamond$ |
| •Do not install the unit where water vapor is generated excessively or condensation occurs.<br>It could cause electric shocks, fire or break-down.                                                                                                    | $\Diamond$ |
| •Use the specified cables for wiring, and connect them securely with care to protect electronic parts from external force Improper connections or fixing could cause heat generation, fire, etc.                                                                                                    | 0          |
| •Seal the inlet hole for remote control cable with putty.<br>If moisture, water, insect, etc. enters through the hole, it could cause electric shocks, fire or break-down.                                                                                                    | $\Diamond$ |
| •When installing the unit at a hospital, telecommunication facility, etc., take measures to suppress noises.<br>It could cause malfunction or break-down due to hazardous effects on the inverter, in-house power generator, high frequency medical equipment, etc.<br>The influences transmitted from the remote control to medical or communication equipment could disrupt medical activities, video broadcasting or cause noise interference.                                                | 0          |

| <ul> <li>Do not install the remote control at following places</li> <li>It could cause break-down or deformation of remote control.</li> <li>(1) Where it is exposed to direct sunlight</li> <li>(2) Near the equipment to generate heat</li> <li>(3) Where the surface is not flat.</li> </ul> | 0 |
|----------------------------------------------------------------------------------------------------|---|
| •Do not leave the remote control with its upper case removed.<br>When the upper case is removed, put it in a packing box or packing bag to protect PCBs or other parts inside of it from dust, moisture, etc.                                                                                   | 0 |
| • The appliance is not to be used by children or persons with reduced physical, sensory or mental capabilities, or lack of experience and knowledge, unless they have been given supervision or instruction.                                                                                    | 0 |
| •Children shall be supervised not to play with appliance.                                                                                                    | 0 |

### PJZ012D103

| 2. Accessories & pa                                           | arts pre                                                                                                    | epared at site                                                           |                                                                                                    |  |  |  |
|---------------------------------------------------------------|----------------------------------------------------------------------------------------------------|--------------------------------------------------------------------------|----------------------------------------------------------------------------------------------------|--|--|--|
| Accessories Remote control main<br>Installation Manual (i     | unit, wood s<br>n CD-R)                                                                                                    | crew ( $\phi$ 3.5 x 16) 2pcs, User's Man                                 | ual,                                                                                                    |  |  |  |
| Parts prepared on site                                        |                                                                                                    |                                                                          |                                                                                                    |  |  |  |
| Item name                                                     | Q'ty                                                                                                    | Remarks                                                                  | The max size for the wires used in the R/C case is $2^{2}$                                                                 |  |  |  |
| Switch box<br>For 1 piece or 2 pieces (JISC8340)              | 1pc                                                                                                    | There are not necessary when                                             | 0.5 mm <sup>-</sup> .<br>Therefore when the cable length is longer than<br>100 m connect the wires from R/C to larger size |  |  |  |
| Thin steel conduit tube (JIS C8305)                           | ared on site Item name Q'ty or 2 pieces (JISC8340) Ipc onduit tube (JIS C8305) As required ashing (JIS C8330) As required As required Suitably | installing R/C directly on a wall                                        | ones near the outside of $R/C$ .                                                                                           |  |  |  |
| Lock nut, bushing (JIS C8330)                                 | As required                                                                                                    |                                                                          | When wires are connected, take measure to preven                                                                           |  |  |  |
| Cable cover                                                   | As required                                                                                                    | Necessary to run R/C cable on the wall                                   | $< 200 \text{m} 0.5 \text{mm}^2 \text{ x } 2\text{-core shielding wire (MVVS)}$                                            |  |  |  |
| Putty                                                         | Suitably                                                                                                    | For sealing gaps                                                         | < 300m 0.75mm <sup>2</sup> x 2-core shielding wire (MVVS)                                                                  |  |  |  |
| Molly anchor                                                  | As required                                                                                                    |                                                                          | <400m 1.25mm <sup>2</sup> x 2-core shielding wire (MVVS)                                                                   |  |  |  |
| R/C cable (0.3mm <sup>2</sup> x 2-core) shielding wire (MVVS) | As required                                                                                                    | Be sure to ground both ends.<br>See right table when longer than<br>100m | <600m 2.0mm <sup>2</sup> x 2-core shielding wire (MVVS)                                                                    |  |  |  |

### 3. Installation place

Installing method [With using a switch box] [Installed directly on a wall] [Backward] Wiring direction [Upper center] or [Upper left] Cautions for selecting installation place

(1) Installation surface must be flat and sufficiently strong. R/C case must not be deformed.

Request

Do not install the R/C at a place where it is exposed to direct sunlight or surrounding air temp exceeds 40 $^{\circ}$ C or drop below 0 $^{\circ}$ C. It could cause discoloration, deformation, malfunction or break-down.

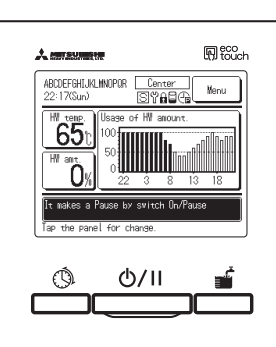

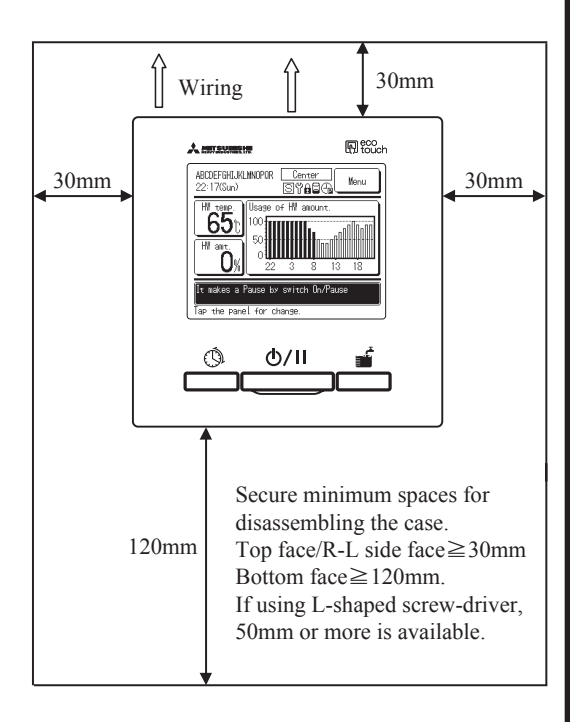

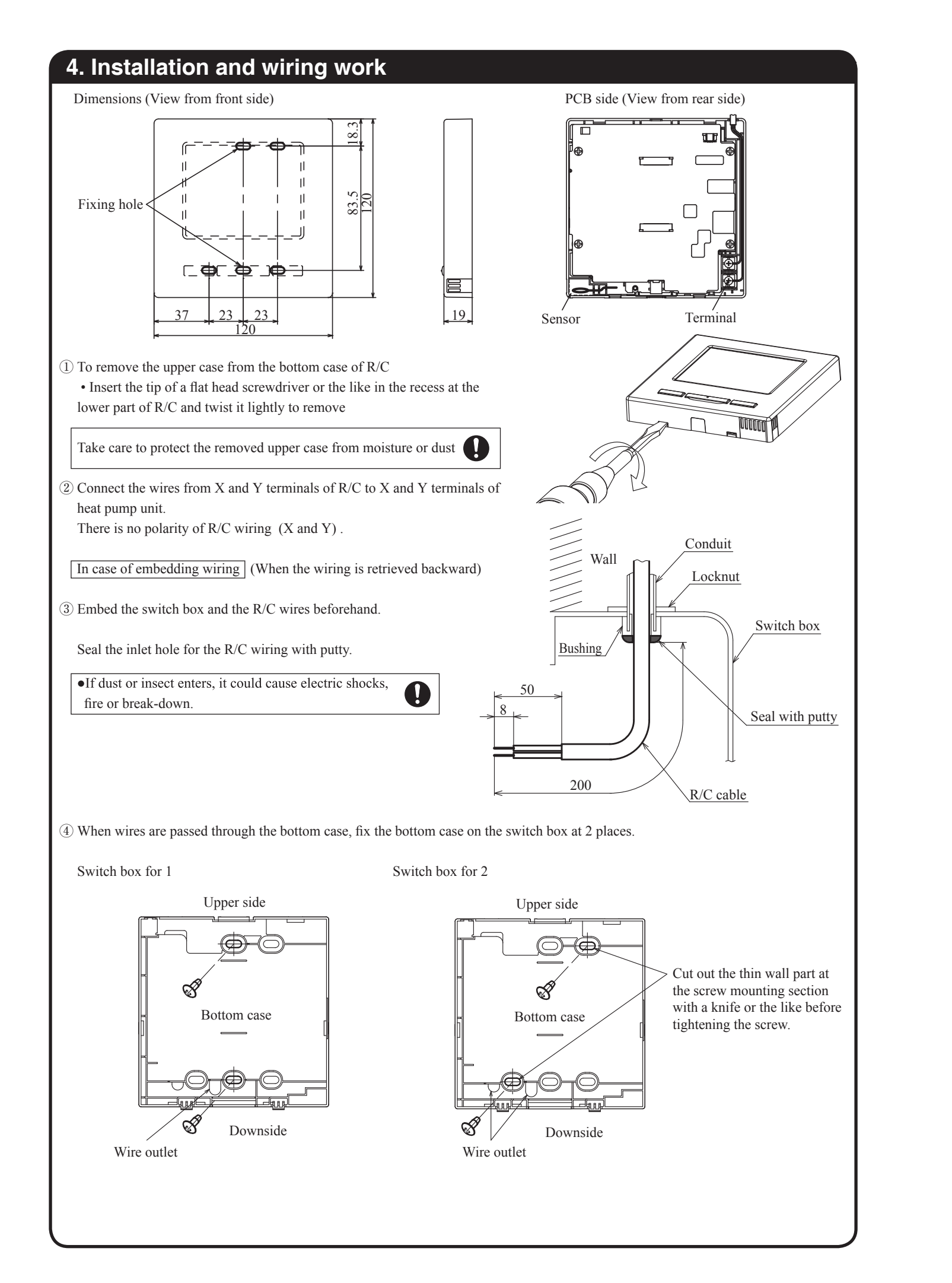

### 4. Installation and wiring work (Continue)

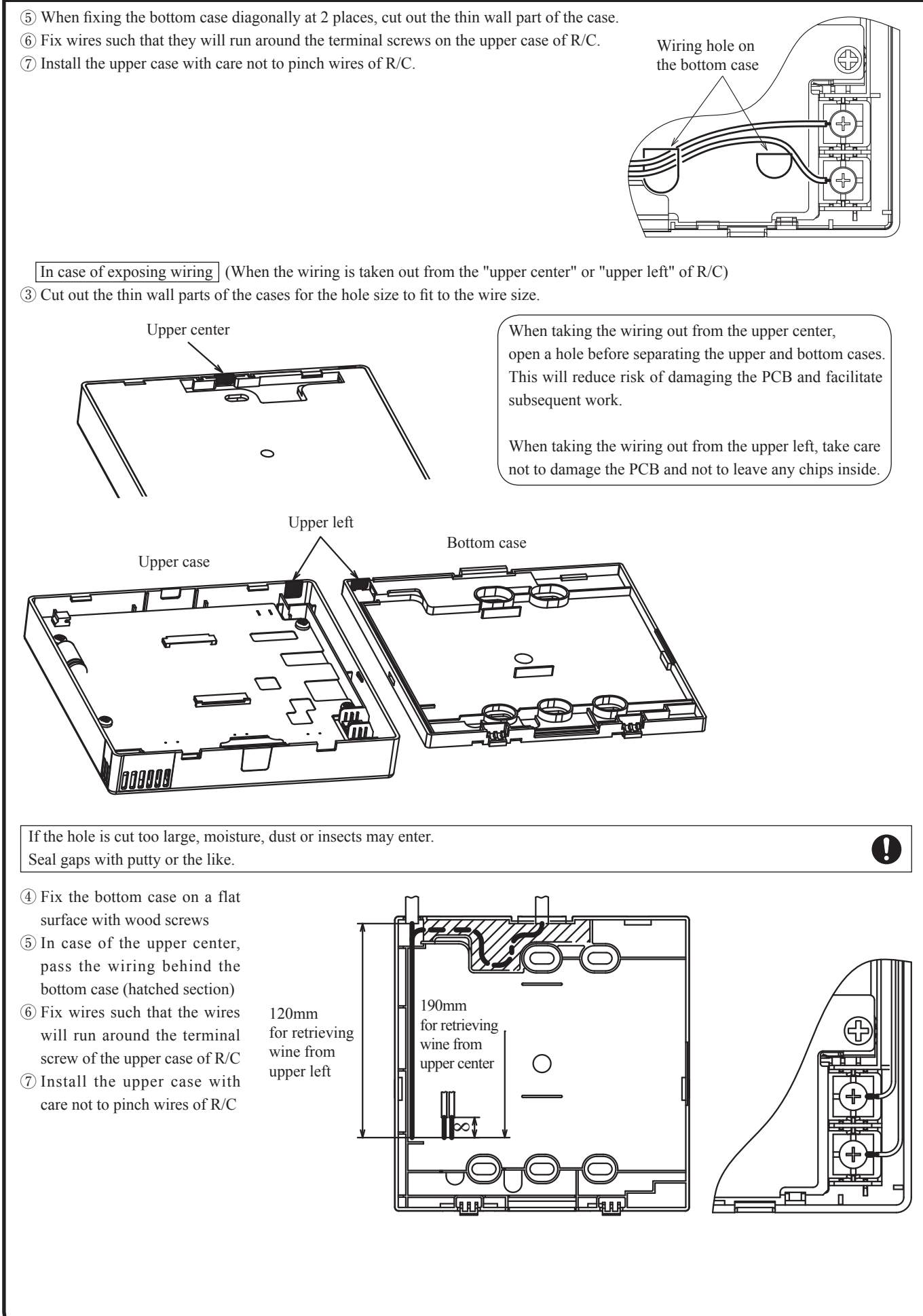

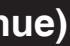

### 5. Main/Sub setting when more than one remote controls are used.

Up to two units of R/C can be used at the maximum for one heat pump unit or one group One is main R/C and the other is sub R/C.

Operation range is different depending on the main or sub R/C

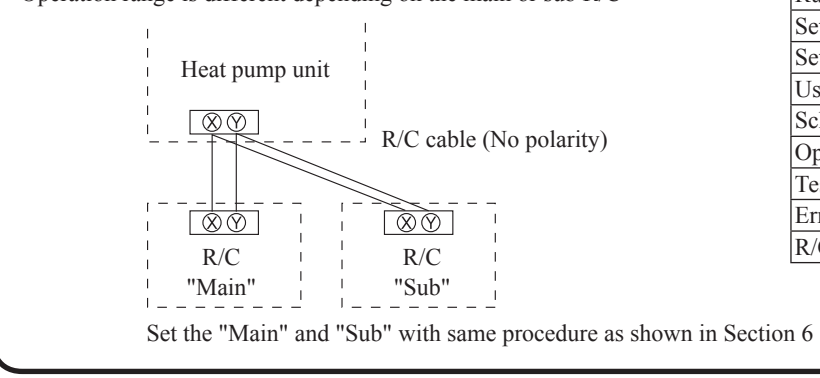

| R/C function                | Main | Sub |
|-----------------------------|------|-----|
| Run/Pause                   | 0    | 0   |
| Setting of hot water temp   | 0    | -   |
| Setting of hot water amount | 0    | -   |
| Usage of hot water amount   | 0    | 0   |
| Schedule setting            | 0    | -   |
| Operation to fill up        | 0    | 0   |
| Test run                    | 0    | -   |
| Error history display       | 0    | 0   |
| R/C function setting        | 0    | -   |

A 107 25 10 10

O

0 1 2 3 4 Delete

56789 Set

Input 4 disit number & tap [Set]

0/II

🕅 touch

#### Note: Initializing of password

Administrator password (for daily setting items) and service password (for installation, test run and maintenance) are used

O Default setting of Administrator password is "0000". This setting can be changed (Refer to the Instruction Manual).

If the administrator password is forgotten, it can be initialized by pressing [Schedule setting] switch and [Operation to fill up] switch on the administrator password input screen simultaneously for 5 seconds

- Service password is "9999", which cannot be changed.
- When inputting the administrator password, the service password is also acceptable.

#### Note: Test run

When starting operation of the heat pump unit for the first time, [Water pump test run] and [Primary setting of operation] shall be done in advance.

Regarding the way for test run, please refer to the item [7. installation setting and test run] in this manual.

### 6. Power supply and initial setting

Set the main and sub R/C according to the display at the power on

- (1) If the main and sub are not set yet, [Select Main/sub set input] screen is displayed. (Screen 2)
- When tapping the [Main] or [Sub] button, the initial setting starts.
- (2) If the main and sub have been set already, [Set continue acknowledge] screen is displayed. (Screen (8))
- (3)When using 2 sets of R/C, if the first one is set for the main, the other is set for the sub automatically.

| ① Start screen                                                                                                    | 2 Select Main/sub set in                                                                                    |
|----------------------------------------------------------------------------------------------------|----------------------------------------------------------------------------------------------------|
| Version: WEXR-1.04<br>ProgramID AFH                                                                                                    | Select main or sub remote                                                                                   |
|                                                                                                    | $[Main] \Rightarrow 3 \Rightarrow 4 \Rightarrow 5 \Rightarrow$                                              |
|                                                                                                    |                                                                                                    |
| ③ HP U search on                                                                                                    | ④ HP U info acquisition                                                                                     |
| Searching Units <b>50 %</b>                                                                                                    | Collecting the information o<br>Finish in 57sec                                                             |
| *HP U: Heat pump unit                                                                                                    |                                                                                                    |
| 6 Time setting                                                                                                    | ⑦ TOP screen                                                                                                |
| []nck settin≲                                                                                                    | UNITO1 Center<br>PM10:10(Wed) [S] 饮유율(과                                                                     |
| AM<br>AM<br>B<br>C<br>C<br>C<br>C<br>C<br>C<br>C<br>C<br>C<br>C<br>C<br>C<br>C                                                                                                    | HI temp.<br>90t<br>HI amount<br>80%<br>22 3 8<br>It is in operation by standby<br>Tap the panel for change. |
| (8) Set continue acknowledge                                                                                                    | (9) Initialize acknowledge                                                                                  |
| Do you want to save up the previous<br>settings of R/C before power DW?<br>Yes No                                                                                                    | Do you want to restore de<br>R/C setting?<br>Yes                                                            |
| [Yes] Continue $\Rightarrow (0) \Rightarrow (5) \Rightarrow (6) \Rightarrow (7)$<br>[No] Change $\Rightarrow (9)$<br>If the screen is not tapped for 15 seconds<br>or more, [Yes] (Continue) is selected and<br>the display changes to the screen (5) | [Yes] ⇒1)⇒2<br>[No] ⇒8<br>If initializing, it restore to<br>default                                         |
|                                                                                                    |                                                                                                    |

If wrong button is tapped by mistake, it is available to change the setting after completion of the initial setting.

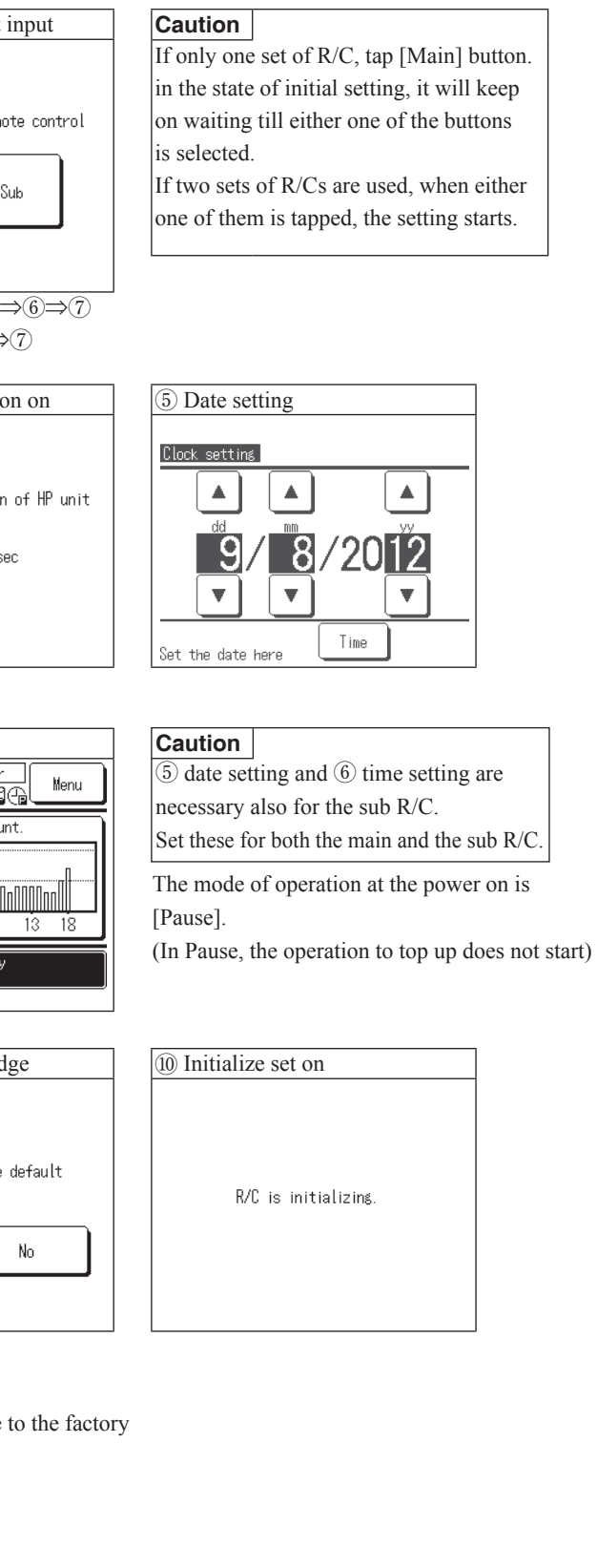

### 7. Installation settings and Test run

#### $[TOP screen] \Rightarrow [Menu] \Rightarrow [Installation setting]$

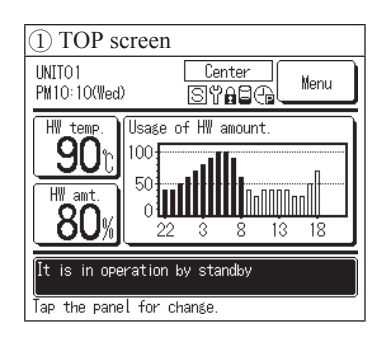

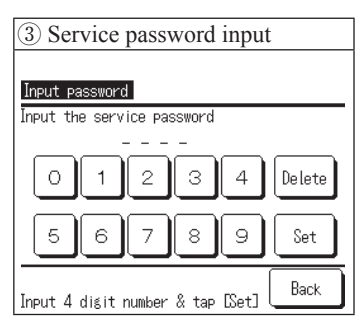

Service password is "9999"

| Company mon |   | 7) |      |
|-------------|---|----|------|
| Phone No.   | 2 | 8  |      |
|             |   |    |      |
|             |   |    | <br> |

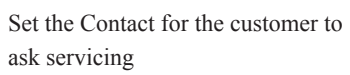

| 9 Test run                    |            |
|-------------------------------|------------|
| Test run                      |            |
| Primary setting of operation  | <11)       |
| Water pump test run           | <u>~10</u> |
| Compressor Hz fixed operation |            |
|                               |            |
|                               |            |
|                               | Back       |
| Select the item.              |            |

Move to the screen of a selected menu

| 2) Menu screen        | (1)       |
|-----------------------|-----------|
| Menu                  |           |
| Initial settings      |           |
| Administrator setting | s         |
| Installation settings | AL        |
| R/C function settings | 3         |
| Service & maintenance | е         |
|                       | Next Back |
| Select the item.      |           |

④ Installation settings

Installation date 🧹 5

Company information 6

~9)

Back

Set

Back

Back

Installation settings

Test run

Select the item.

Company

Alphabet

Delete

IK LL

Tap Set to save.

₩ater pump test run

(7) Enter the contact

<sup>r</sup> MITSUBISHI

Enter the company name with up to

5x 2-byte letters (10x 1-byte letters)

Start

When tapping [Start], test run starts. By pushing [Dn/Pause] button, water pump Test run will finish.

After feeding water, please start [Water

pump test run] and purge air.

Next

A B C D E F G H

M N

Number

Input the name and tap [Set].

10 Water pump test run

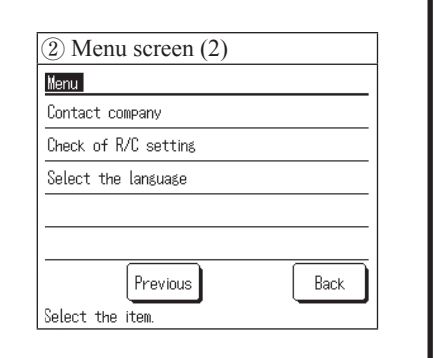

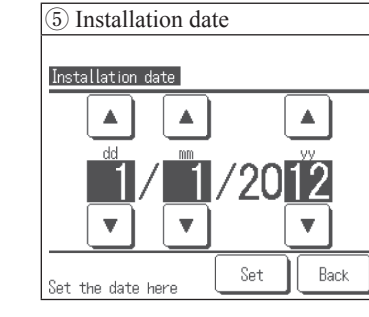

Set with  $[\blacktriangle]$  [ $\bigtriangledown$ ] buttons. Tap Set to save.

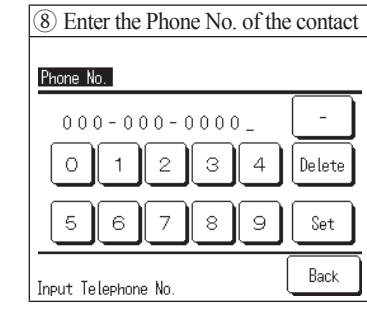

Enter the contact phone No. with up to 13x 1-byte letters Tap Set to save.

| 1 Primary setting of oper                                                                                 | ation                                    |
|----------------------------------------------------------------------------------------------------|------------------------------------------|
| Primary setting of operation                                                                              |                                          |
| Start                                                                                                    |                                          |
| Tap [Start] makes primary operat<br>After 120 minutes, or by touchin<br>use> button, the primary operatio | ion start<br>≰ <on pa<br="">on ends</on> |
|                                                                                                    | Back                                     |

After end of [Water pump test run], please start [Primary setting of operation] Please refer to next page for detail

## 7. Installation settings and Test run (Continue)

- Test run procedure
- (1) Please prepare for the test run according to instruction described on the installation manual of the heat pump unit. (2) Tap the Start button on the [10] Water pump test run] screen of item 7 [Installation settings and Test run].

Information

[Water pump test run] can be implemented with the Dip SW of the heat pump unit as well. Please refer to the installation manual of the heat pump unit for detail.

- Please purge air, and then open the drain valve and relief valve for the cylinder and check the water drain offFF continuously. (If gurgling sound is heard or the drain is drawn offFF intermittently, purging air is not completed.)
- (4) After the end of the [Water pump test run], please stop the water pump. When pushing the Run/Pause switch, the [Water pump test run] is stopped. (5) Tap the [Start] button on the [1] Primary setting of operation] screen of item 7 [Installation settings and Test run]. Information

[Primary setting of operation] can be implemented with the Dip SW of the heat pump unit as well. Please refer to the installation manual of the heat pump unit for detail.

- (6) Return to the TOP screen. When the [Primary setting of operation] starts, the message of "In Primary operation" is displayed. (Screen (3)) because the heat pump unit is operated by changing hot water temperature during primary operation.
- disappeared and the message of "It is in operation by standby" is displayed. (Screen (4)) If starting the operation to top up, pushing the Run/Pause switch. However, if the primary operation does not completed within 120 minutes or this operation is stopped forcibly by pushing Run/Pause switch before completion, this operation ends and the heat pump unit pauses. Please restart [Primary setting of operation] from the procedure (5).

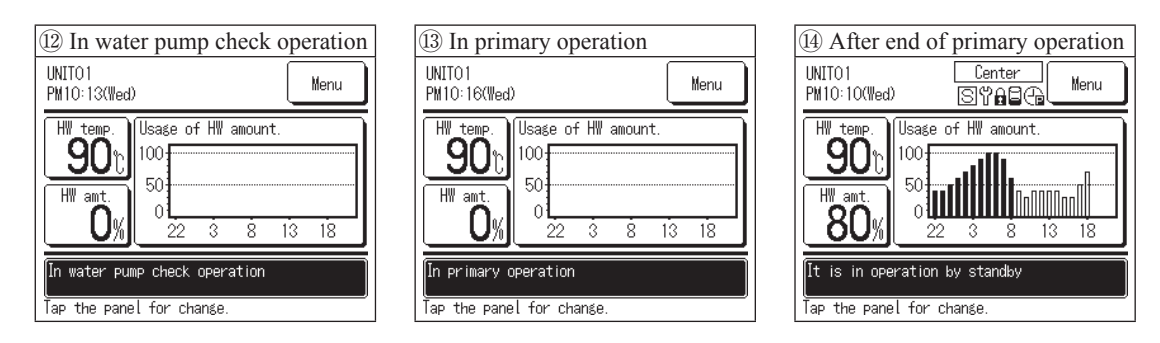

(8) After end of [Primary setting of operation], please clean up strainers in the water circuit. After finishing the cleaning of strainers, please check no leakage in the system and purge air again.

#### Caution

• Because of the risk for the heat pump unit to have failure, after the completion of the [Water pump test run] and [Primary setting of operation], please start operation to top up.

- After the completion of the [Primary setting of operation], it does not start operation to top up, because the heat pump unit is pausing.
- In case of staring operation, please push Run/Pause switch.

• Despite pausing, the water pump and compressor may start operation for preventing water in the water pipe from freezing.

\* When operating the unit initially, [Water pump test run] and [Primary setting of operation] is required.

(3) Return to the TOP screen. When the [Water pump test run] starts, the message of "In water pump check operation" is displayed. (Screen (2))

The actual hot water temperature during primary operation is diffFFerent from the displayed hot water temperature on the TOP screen,

(7) After the end of the [Primary setting of operation], The heat pump unit is paused and the message "In primary operation" is

### 8. User environment (Simplified setting for operation pattern)

This heat pump unit is operated to top up hot water according to the target hot water amount set at each time zone. By selecting the operation pattern for the typical business type which is similar to your actual usage pattern of hot water, you can set the operation pattern easily.

#### Setting method

(1) [2] Menu]  $\Rightarrow$  [3] Administrator password (Service password "9999"]  $\Rightarrow$  [4] Admin settings]  $\Rightarrow$  [5] User environment] And then select the business model, and tap Yes on the [6]User Environment acknowledge] screen

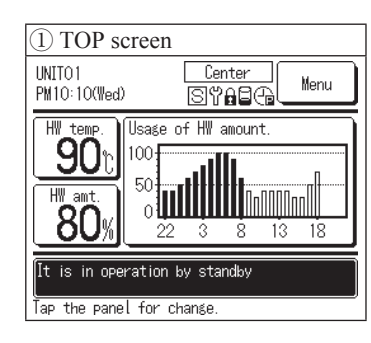

③ Administrator password input

4

Delete

Back

Input the administrator password

Input 4 digit number & tap [Set]

Service password "9999" is also

Factory default: "0000"

Input password

0

acceptable.

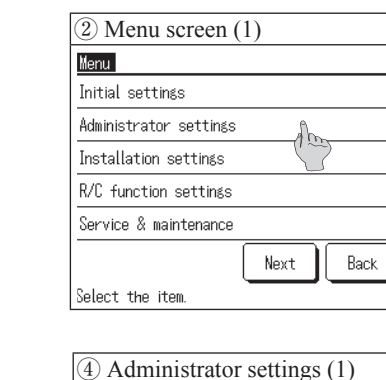

Adminstrator settings

Enable/Disable setting

Night tariff setting

HP Unit selection

R/C display setting

Step size of HW temp

Select the item

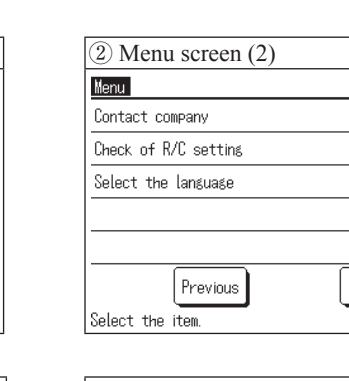

Back

| ④ Administrat        | or settings (2) |
|----------------------|-----------------|
| Administrator settir | 16S             |
| User Environment     | Alm             |
| Change administrato  | r ssword        |
| Operation lamp sett  | ing             |
| Upper limit setting  | of HW temp      |
| Open tank informati  | on              |
| Previou              | s Bac           |
| Select the item.     |                 |

| (5) User environm    | nent ( | 1)   |         |   |
|----------------------|--------|------|---------|---|
| User Environment     |        |      |         |   |
| Care home / Hospital |        |      |         |   |
| Canteen / Caffeteria |        |      |         |   |
| Hotel                |        |      |         | _ |
| Business hotel       |        |      |         |   |
| Sports Club / Gym    |        |      |         |   |
| Select setting       | Nex    | t ][ | Back    | ] |
| by selecting the bu  | siness | type | e whose | е |

operation pattern is similar to yours,

the operation pattern can be set easily.

| User Environi | ient |      |       |
|---------------|------|------|-------|
| Restaurant    |      |      |       |
|               |      |      | -     |
|               |      |      | -     |
|               |      | <br> | <br>- |

Next

Back

| Hear Environ                 | ont      |         |             |
|------------------------------|----------|---------|-------------|
| Are you sure<br>Environment? | you want | to sele | ct this Use |
|                              | Y        | es      | )           |
|                              |          |         |             |
|                              |          |         | Back        |

When tapping Yes, the operation pattern is overwritten by the selected one. Refer to followings for details

(2) To edit the operation pattern set by [User environment], please edit it by following procedure. Push the Schedule setting switch on the panel  $\Rightarrow$  [Setting of weekly operation pattern]

#### Target water level for the business model

| Time  | Default | Care home/ | Canteen/   | Doctouront | Hotal | Business | Sports Club/ |
|-------|---------|------------|------------|------------|-------|----------|--------------|
| Time  | value   | hospital   | caffeteria | Restaurant | Hotei | hotel    | gym          |
| 22:00 | 100%    | 60%        | 60%        | 60%        | 40%   | 40%      | 40%          |
| 0:00  | 100%    | 100%       | 100%       | 100%       | 100%  | 100%     | 100%         |
| 4:00  | 100%    | 100%       | 100%       | 100%       | 100%  | 100%     | 100%         |
| 8:00  | 30%     | 80%        | 80%        | 80%        | 80%   | 40%      | 100%         |
| 10:00 | 30%     | 50%        | 60%        | 80%        | 70%   | 40%      | 80%          |
| 13:00 | 30%     | 30%        | 40%        | 60%        | 60%   | 100%     | 60%          |
| 16:00 | 30%     | 30%        | 20%        | 40%        | 50%   | 100%     | 40%          |
| 19:00 | 30%     | 30%        | 20%        | 30%        | 40%   | 40%      | 30%          |

### 9. R/C function settings

 $[TOP screen] \Rightarrow [Menu] \Rightarrow [R/C function settings]$ 

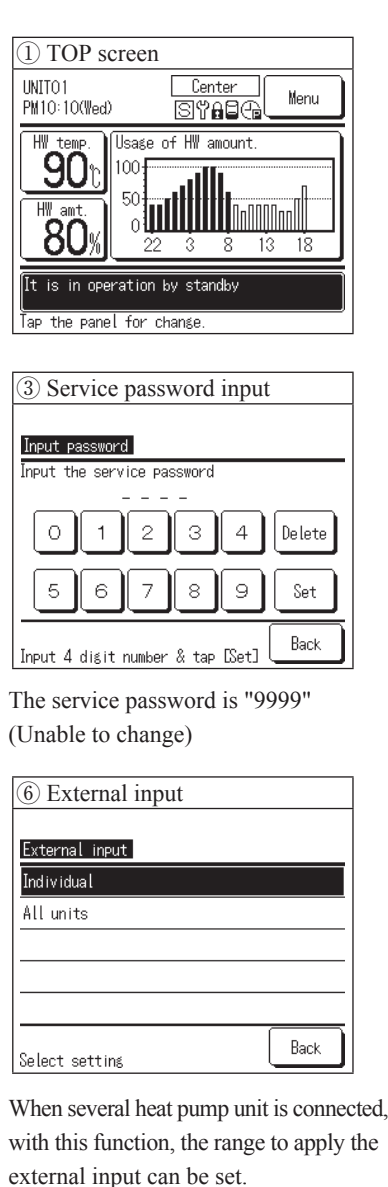

[Individual]: This is applied only to the HP

[All units]: This is applied to all HP Units

Unit received the input signal

connected in the system.

| (7) Auto-restart |
|------------------|
| Auto-restart     |
| Valid            |
| Invalid          |
|                  |
|                  |
|                  |
| Select setting   |

Select the item.

If power failure occurs during operation

[Valid]: It returns to the state before power recovery.

#### Information

Regarding the following settings for daily use, please refer to the user's manual. Initial settings

Clock setting, Date and Time display, Contrast, Backlight and Controller sound. · Schedule setting

Setting of weekly operation pattern, Setting of day off, Setting of peak-cut and Changing of operation pattern.

· Administrator settings

Enable/Disable setting, Step size of HW temp, R/C display setting, Night tariff setting, HW unit selection, User environment and Change administrator password.

| 2 Menu screen (1)      |      |
|------------------------|------|
| Menu                   |      |
| Initial settings       |      |
| Administrator settings |      |
| Installation settings  |      |
| R/C function settings  |      |
| Service & maintenance  |      |
| Next                   | Back |
| Select the item.       |      |
|                        |      |
| ④ R/C setting menu     |      |
| R/C function settings  |      |
| Main/Sub of R/C 🛛 🗾 5  |      |
| External input 🥠 🌀     |      |
| Auto-restart <7        |      |
|                        |      |
|                        |      |
|                        | Back |

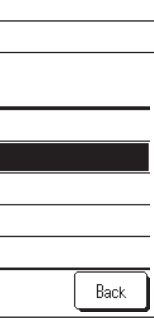

the power failure, soon after

[Invalid]: It pauses after power recovery

| 2 Menu screen (2)    |      |
|----------------------|------|
| Menu                 |      |
| Contact company      |      |
| Check of R/C setting |      |
| Select the language  |      |
|                      |      |
|                      |      |
| Previous             | Back |
| Select the item.     |      |
|                      |      |
| (5) Main/sub of R/C  |      |

| Main/Sub of R/C |      |   |
|-----------------|------|---|
| Main            |      |   |
| Sub             |      |   |
|                 |      | _ |
|                 |      | - |
|                 |      | _ |
|                 |      | _ |
|                 | Back |   |

### Information

What is the Auto-restart?

This is the function to restart the unit automatically under the same operating state as that before power failure, when power is recovered, by memorizing the operating state before power failure. In case that the setting of [Autorestart] is [Valid], even though the power failure occurs, the unit can restart automatically after power recovery.

Factory default: [Valid]

### 10. Service & Maintenance

 $[TOP screen] \Rightarrow [Menu] \Rightarrow [Service & Maintenance]$ 

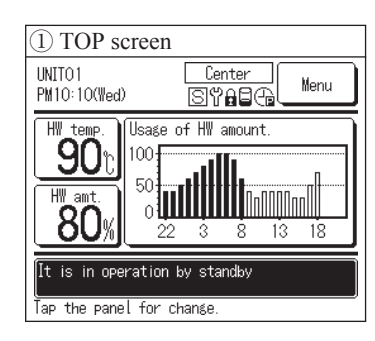

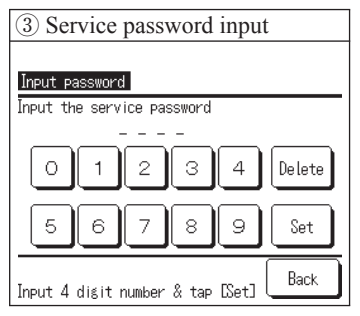

The service password is "9999" (Unable to change)

| (5) Heat pr   | ump unit address |      |
|---------------|------------------|------|
| No. Droslava  | . C th           |      |
| NO. DISPLAY ( | of unit          |      |
| HP unit No.   | HP/U name        |      |
| 007           |                  |      |
| 008           | ABCDEFGH         |      |
| 009           |                  |      |
| 010           |                  |      |
| 011           |                  |      |
| 012           |                  |      |
| 013           |                  |      |
|               | Previous Next    | Back |

When 8 or more units are connected, the 8th and the subsequent units are displayed on the next page

| (8) Error display        |      |
|--------------------------|------|
| Error display            |      |
| Error history            | -19  |
| Maintenance code history | 20   |
|                          |      |
|                          |      |
|                          |      |
| Select the item.         | Back |

Move to the screen of a selected menu.

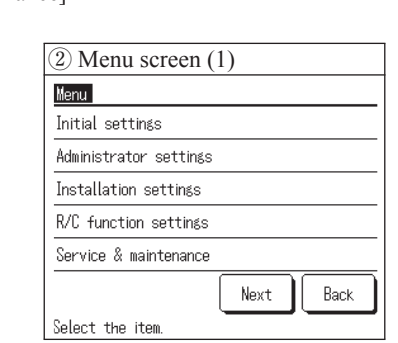

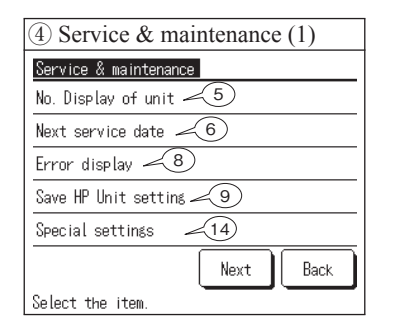

Move to the screen of a selected menu.

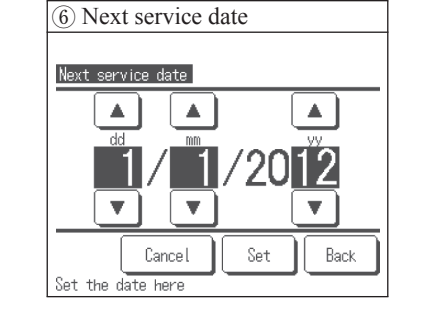

If next service date is entered, messages are displayed at the every Run/Pause of operation on the service month.  $\bigcirc$ If the Cancel button is tapped, messages are not displayed.

| 19 Error display   |         |           |
|--------------------|---------|-----------|
| Error history      |         | Delete 21 |
| Time               | HP unit | Error     |
| 01/01/2015 PM11:59 | 010     | E01       |
| 01/01/2015 PM11:59 | 011     | E01       |
| 01/01/2015 PM11:59 | 800     | E01       |
| 01/01/2015 PM11:59 | 009     | E01       |
| 01/01/2015 PM11:59 | 006     | E01       |
| 01/01/2015 PM11:59 | 007     | E01       |
| 01/01/2015 PM11:59 | 004     | E01       |
| Previous           | Next    | Back      |

Date and time of error occurrence. HP unit address and Error code are displayed.

| Pontoot compony      |    |  |
|----------------------|----|--|
| Check of R/C setting | In |  |
| Select the language  |    |  |
|                      |    |  |

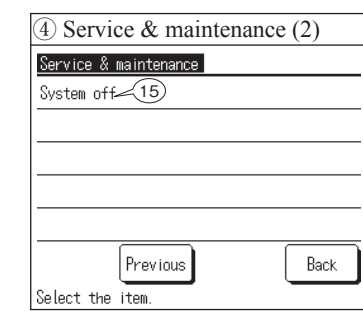

⑦ Service message Usage time 1yearOmonth Next check 1/2020 MITSUBISHI Company Phone No. 000-000-0000

20 Maintenance code history Delete Maintenance code history HP unit Code Time PM 2:10 009 PM 2:10 006 M09 01/01/2015 01/01/2015 PM 2:09 007 PM 2:09 004 MO7 M05 Previous Next Back

Date and time of Maintenance code occurrence, HP unit address and Maintenance code are displayed.

| 2 Delete history acknowledge                                                                                                    | (9) Save HP Unit settin                                                                                                    |
|----------------------------------------------------------------------------------------------------|----------------------------------------------------------------------------------------------------|
| Delete history                                                                                                    | Save HP Unit setting                                                                                                    |
|                                                                                                    | Save setting 🦯 1                                                                                                    |
|                                                                                                    | Automatic saving 1                                                                                                    |
| Yes                                                                                                    | Transfer the saved data 🦯                                                                                                    |
|                                                                                                    |                                                                                                    |
| If use tap [Vac] Back                                                                                                    | Salaat tha itam                                                                                                    |
| When tapping YES history is                                                                                                    | [Saving HP unit setting                                                                                                    |
| deleted.                                                                                                    | The data of all heat pu                                                                                                    |
|                                                                                                    | [Automatic saving]                                                                                                    |
|                                                                                                    | The time to save the d                                                                                                    |
|                                                                                                    | At the set time, the dat                                                                                                    |
|                                                                                                    | [Transfer the saved data                                                                                                    |
|                                                                                                    | The data saved in the                                                                                                    |
|                                                                                                    | In case of several heat                                                                                                    |
| 10 Save HP Unit setting acknowledge                                                                                                    | (1) Automatic saving                                                                                                    |
| Concentration                                                                                                    | A                                                                                                    |
| Dave setting<br>Do you want to save the settings?                                                                                                    | Automatic saving<br>Saving automatically at the s                                                                                                    |
|                                                                                                    |                                                                                                    |
| Yes                                                                                                    |                                                                                                    |
|                                                                                                    |                                                                                                    |
|                                                                                                    |                                                                                                    |
|                                                                                                    | Connect                                                                                                    |
| If yes, tap [Yes]. Back<br>When tapping Yes, the setting of the<br>neat pump unit connected is saved.                                                                                                    | Cancel<br>Tap <b>T</b> o set time, and tap<br>After setting the time and ta<br>the time to save automati                                                                                                    |
| If yes, tap [Yes]. Back When tapping [Yes], the setting of the neat pump unit connected is saved. (13) Transfer the saved data acknowledge Iransfer the saved data Approve the transfer of saved data to R/C? Yes If yes, tap [Yes]. Back                                                                                                    | Cancel<br>Tap ▲▼to set time. and tap<br>After setting the time and ta<br>the time to save automation<br>When tapping Yes, the<br>data is transferred to the<br>unit selected<br>• Hot water set temp<br>• Cumulative operation 1<br>compressor<br>• Cumulative operation 1<br>water pump<br>• HP 7seg P01, P78, P79<br>• CW FV1 compensation<br>• Upper limit of HW tem                                                                                                    |
| If yes, tap [Yes].       Back         When tapping [Yes], the setting of the neat pump unit connected is saved.       If yes, tap for the saved data acknowledge         If ansfer the saved data       If yes, tap [Yes].         If yes, tap [Yes].       Back         If yes, tap [Yes].       Back                                                                                                    | Cancel<br>Tap ▲▼to set time. and tap<br>After setting the time and ta<br>the time to save automati<br>When tapping Yes, the<br>data is transferred to the<br>unit selected<br>• Hot water set temp<br>• Cumulative operation to<br>compressor<br>• Cumulative operation to<br>water pump<br>• HP 7seg P01, P78, P79<br>• CW FV1 compensatio<br>• Upper limit of HW tem<br>[CPU reset]                                                                                                    |
| If yes, tap [Yes].       Back         When tapping [Yes], the setting of the neat pump unit connected is saved.       If yes, tap for the saved data acknowledge         If ansfer the saved data       If yes, tap for the transfer of saved data to R/C?         Yes       If yes, tap [Yes].         If yes, tap [Yes].       Back         If yes, tap [Yes].       Back                                                                                                    | Cancel<br>Tap ▲▼to set time. and tap<br>After setting the time and ta<br>the time to save automati<br>When tapping Yes, the<br>data is transferred to the<br>unit selected<br>• Hot water set temp<br>• Cumulative operation<br>compressor<br>• Cumulative operation<br>water pump<br>• HP 7seg P01, P78, P79<br>• CW FV1 compensatio<br>• Upper limit of HW tem<br>[CPU reset]<br>The microcomputer of the<br>water pump                                                                                                    |
| If yes, tap [Yes].       Back         When tapping [Yes], the setting of the neat pump unit connected is saved.       3 Transfer the saved data acknowledge         If ansfer the saved data       Approve the transfer of saved data to R/C?         Yes       Yes         If yes, tap [Yes].       Back         If yes, tap [Yes].       Back         If yes, tap [Yes].       Back                                                                                                    | Cancel<br>Tap ▲▼to set time. and tap<br>After setting the time and ta<br>the time to save automati<br>When tapping Yes, the<br>data is transferred to the<br>unit selected<br>• Hot water set temp<br>• Cumulative operation for<br>compressor<br>• Cumulative operation for<br>water pump<br>• HP 7seg P01, P78, P79<br>• CW FV1 compensatio<br>• Upper limit of HW tem<br>[CPU reset]<br>The microcomputer of the<br>unit connected is reset<br>(Like a state of recovery                                                                                                    |
| If yes, tap [Yes].       Back         When tapping [Yes], the setting of the neat pump unit connected is saved.       (3) Transfer the saved data acknowledge         (3) Transfer the saved data acknowledge       If yes         (3) Transfer the saved data       (3) Transfer the saved data acknowledge         (3) Transfer the saved data       (3) Transfer the saved data acknowledge         (3) Transfer the saved data       (3) Transfer the saved data         (4) Approve the transfer of saved data to R/C?       Yes         (5) Touch panel calibration       Back         (5) Touch panel calibration       Touch panel calibration                                                                                                    | Cancel<br>Tap ▲▼to set time. and tap<br>After setting the time and ta<br>the time to save automati<br>When tapping Yes, the<br>data is transferred to the<br>unit selected<br>• Hot water set temp<br>• Cumulative operation to<br>compressor<br>• Cumulative operation to<br>water pump<br>• HP 7seg P01, P78, P79<br>• CW FV1 compensatio<br>• Upper limit of HW tem<br>[CPU reset]<br>The microcomputer of to<br>unit connected is reset<br>(Like a state of recovery<br>fail)                                                                                                    |
| If yes, tap [Yes].       Back         When tapping [Yes], the setting of the neat pump unit connected is saved.       13 Transfer the saved data acknowledge         If ansfer the saved data       Image: Constraint of the neat pump unit connected is saved.         If ansfer the saved data       Approve the transfer of saved data to R/C?         If yes, tap [Yes].       Back         If yes, tap [Yes].       Back         If ouch panel calibration       Start                                                                                                    | Cancel         Tap       ▲ to set time. and tap         After setting the time and ta         the time to save automati         When tapping Yes, the         data is transferred to the         unit selected         • Hot water set temp         • Cumulative operation to         compressor         • Cumulative operation to         water pump         • HP 7seg P01, P78, P79         • CW FV1 compensatio         • Upper limit of HW ten         [CPU reset]         The microcomputer of the         unit connected is reset         (Like a state of recovery fail)                                                                                                    |
| If yes, tap [Yes].       Back         When tapping [Yes], the setting of the neat pump unit connected is saved.       (3) Transfer the saved data acknowledge         If ansfer the saved data       Image: Constraint of the neat pump unit connected is saved.         If ansfer the saved data       Image: Constraint of the neat pump unit connected is saved.         If yes, tap [Yes].       Image: Constraint of the neat pump unit connected is saved.         If yes, tap [Yes].       Image: Constraint of the neat pump unit connected is saved.         If yes, tap [Yes].       Image: Constraint of the neat pump unit connected is saved.         If yes, tap [Yes].       Image: Constraint of the neat pump unit connected is saved.         If yes, tap [Yes].       Image: Constraint of the neat pump unit connected is saved.         If yes, tap [Yes].       Image: Constraint of the neat pump unit connected is saved.         Image: Constraint of the neat pump unit connected is saved.       Image: Constraint of the neat pump unit connected is saved.         Image: Constraint of the neat pump unit connected is saved.       Image: Constraint of the neat pump unit connected is saved.         Image: Constraint of the neat pump unit connected is saved.       Image: Constraint of the neat pump unit connected is saved.         Image: Constraint of the neat pump unit connected is saved.       Image: Constraint of the neat pump unit connected is saved.         Image: Constrend tot the neat pump unit connected is saved. | Cancel         Tap       ▲ to set time. and tap         After setting the time and ta         the time to save automati         When tapping Yes, the         data is transferred to the         unit selected         • Hot water set temp         • Cumulative operation         compressor         • Cumulative operation         water pump         • HP 7seg P01, P78, P79         • CW FV1 compensatio         • Upper limit of HW tem         [CPU reset]         The microcomputer of the         unit connected is reset         (Like a state of recovery fail)         [Restore of default setting                                                                                                    |
| If yes, tap [Yes].     Back       When tapping [Yes], the setting of the neat pump unit connected is saved.     (3) Transfer the saved data acknowledge       (3) Transfer the saved data acknowledge     Image: Constraint of the saved data acknowledge       (3) Transfer the saved data     (3) Transfer the saved data acknowledge       (4) Transfer the saved data     (4) Transfer the saved data acknowledge       (5) Touch panel calibration     (5) Touch panel calibration       (5) Touch panel calibration     (5) Start                                                                                                    | Cancel         Tap       ▲ to set time. and tap         After setting the time and ta         the time to save automati         When tapping Yes, the         data is transferred to the         unit selected         Hot water set temp         Cumulative operation         compressor         Cumulative operation         water pump         HP 7seg P01, P78, P79         CW FV1 compensatio         Upper limit of HW ten         [CPU reset]         The microcomputer of tu         unit connected is reset         (Like a state of recovery         fail)         [Restore of default settin         The setting of the R/C a                                                                                                    |
| If yes, tap [Yes]. Back When tapping Yes, the setting of the neat pump unit connected is saved.  (3) Transfer the saved data acknowledge  (3) Transfer the saved data  Approve the transfer of saved data to R/C?  Yes  (5) Touch panel calibration  (5) Touch panel calibration  (5) Touch panel calibration  (5) Start  (6) Start  (7) Back  (7) Back                                                                                                    | Cancel         Tap       ▲ to set time. and tap         After setting the time and ta         the time to save automati         When tapping Yes, the         data is transferred to the         unit selected         Hot water set temp         Cumulative operation         compressor         Cumulative operation         water pump         HP 7seg P01, P78, P79         CW FV1 compensatio         Upper limit of HW ten         [CPU reset]         The microcomputer of ti         unit connected is reset         (Like a state of recovery         fail)         [Restore of default settin         The setting of the R/C a         unit connected are restor         fortory actions                                                                        |
| If yes, tap [Yes].     Back       When tapping [Yes], the setting of the neat pump unit connected is saved.     (3) Transfer the saved data acknowledge       If ansfer the saved data     (3) Transfer the saved data       Approve the transfer of saved data to R/C?     Yes       If yes, tap [Yes].     Back                                                                                                    | Cancel         Tap         After setting the time and tap         After setting the time and tap         When tapping Yes, the         data is transferred to the         unit selected         • Hot water set temp         • Cumulative operation I         compressor         • Cumulative operation I         water pump         • HP 7seg P01, P78, P79         • CW FV1 compensation         • Upper limit of HW tem         [CPU reset]         The microcomputer of th         unit connected is reset         (Like a state of recovery fail)         [Restore of default settin         The setting of the R/C at         unit connected are restor         factory setting                                                                                     |
| If yes, tap [Yes].     Back       When tapping [Yes], the setting of the neat pump unit connected is saved.     (3) Transfer the saved data acknowledge       (3) Transfer the saved data acknowledge     Image: Constant of the saved data acknowledge       (3) Transfer the saved data     (3) Transfer the saved data acknowledge       (3) Transfer the saved data     (3) Transfer the saved data acknowledge       (3) Transfer the saved data     (3) Transfer the saved data       (4) Transfer the saved data     (4) Transfer the saved data       (5) Touch panel calibration     (6) Touch panel calibration       (5) Touch panel calibration     (5) Start       (5) Touch panel calibration     (5) Start       (5) Touch panel calibration     (5) Start       (6) Touch panel calibration     (5) Start       (7) Start     (7) Back       (7) Hes, tap [Start].     (7) Back                                                                                                    | Cancel         Tap       ▲ to set time. and tap         After setting the time and ta         the time to save automati         When tapping Yes, the         data is transferred to the         unit selected         Hot water set temp         Cumulative operation         compressor         Cumulative operation         water pump         HP 7seg P01, P78, P79         CW FV1 compensatio         Upper limit of HW tem         [CPU reset]         The microcomputer of ti         unit connected is reset         (Like a state of recovery         fail)         [Restore of default settin         The setting of the R/C a         unit connected are restor         factory setting         [Touch panel calibration                                       |
| If yes, tap [Yes].       Back         When tapping [Yes], the setting of the neat pump unit connected is saved.       (3) Transfer the saved data acknowledge         (3) Transfer the saved data acknowledge       If any first the saved data acknowledge         (1) Transfer the saved data       (1) Transfer the saved data acknowledge         (2) Transfer the saved data       (2) Transfer the saved data         (3) Transfer the saved data       (2) Transfer the saved data         (2) Transfer the saved data       (2) Transfer the saved data         (3) Transfer the saved data       (2) Transfer the saved data         (4) Transfer the saved data       (2) Transfer the saved data         (3) Transfer the saved data       (2) Transfer the saved data         (3) Transfer the saved data       (3) Transfer the saved data         (3) Transfer the saved data       (3) Transfer the saved data         (3) Transfer the saved data       (3) Transfer the saved data         (3) Transfer the saved data       (3) Transfer the saved data         (3) Transfer the saved data       (3) Transfer the saved data         (3) Transfer the saved data       (3) Transfer the saved data         (3) Transfer the saved data       (3) Transfer the saved data         (3) Transfer the saved data       (4) Transfer the saved data         (4) Transfer the saved data       (4) Transfer the sav                                                                                                    | Cancel         Tap       ▲ to set time, and tap         After setting the time and ta         the time to save automati         When tapping Yes, the         data is transferred to the         unit selected         • Hot water set temp         • Cumulative operation         compressor         • Cumulative operation         water pump         • HP 7seg P01, P78, P79         • CW FV1 compensatio         • Upper limit of HW ter         [CPU reset]         The microcomputer of ti         unit connected is reset         (Like a state of recovery fail)         [Restore of default settin         The setting of the R/C a         unit connected are resto         factory setting         [Touch panel calibration         Adjust the position if the |

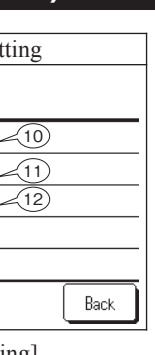

#### Information

The remote controller can save the cumulative operation hours of the components for water and refrigerant circuit memorized in the heat pump unit as backup. If the PCB of the heat pump unit has malfunction, the data saved in R/C can be written in the new PCB of the heat pump unit with the [Transfer the saved data] function.

t pump units connected is saved in the R/C

he data of the heat pump units automatically can be set. data are saved everyday. (\* Factory default: 24:00)

the R/C is transferred to the heat pump unit. neat pump units, the data can be transferred individually.

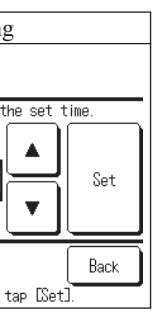

nd tapping Set,

If several heat pump units are connected, natically can be set. the unit to be sent the saved data can be selected.

| , the following                            | (14) Special setting                                                                                                    |
|--------------------------------------------|----------------------------------------------------------------------------------------------------|
| the heat pump                              | Special settings                                                                                                    |
| ion hours of                               | CPU reset<br>Restore of default setting<br>Touch panel calibration15                                                                                                    |
| ion hours of                               |                                                                                                    |
| P79 data<br>ation value<br>t temp          | Select the item. Back<br>Move to the screen of a selected menu                                                                                                    |
| of the heat pump<br>et<br>very after power | 18 System OFF         Svstem off         All connected HP units will stop         Is it okay to stop?                                                                                                    |
| etting]<br>C and the HP<br>estored to the  | Yes<br>If yes, tap [Yes].                                                                                                    |
| tion]<br>f the display and<br>e unmatched. | <ul> <li>When tapping Yes, all HP Units connected are stopped.</li> <li>With this, anti-freezing operation cannot work.</li> <li>as well.</li> <li>If leaving the hot water supply system for long period, be sure to drain off.</li> </ul> |

12 Select heat pump unit Select heat pump unit OO1 ROOMO1 002 003 000 004 005 006 007 Next Back Select the number of heat pumps